## Instructions for accessing the LBMS Curriculum Fair site

1. Go to FCPS.edu website.

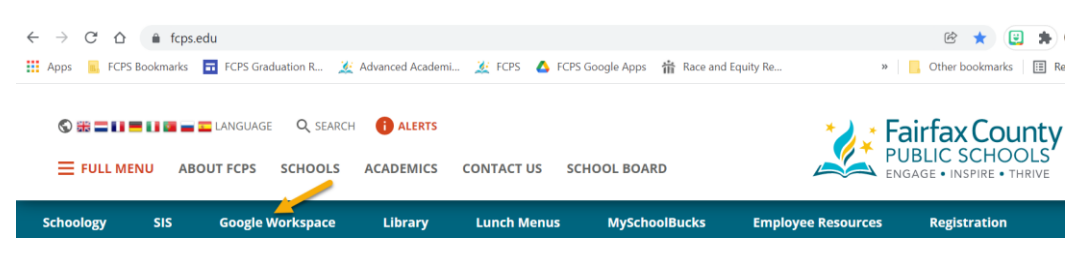

2. Login to student FCPS Google workspace.

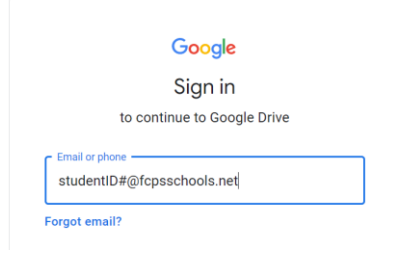

### 3. Enter student password

| Enter your password |      |
|---------------------|------|
| Show password       |      |
| Forgot password?    | Next |

### 4. Open new tab in Google drive

| ▲ My Drive - Google Drive ×                                           | +                  |   |
|-----------------------------------------------------------------------|--------------------|---|
| $\leftrightarrow$ $\rightarrow$ <b>C</b> $\triangle$ $$ drive.google. | com/drive/my-drive |   |
| 🔥 Drive                                                               | Q Search in Drive  | ? |
| + New                                                                 | My Drive 👻         |   |

### 5. Go to https://lakebraddockss.fcps.edu/

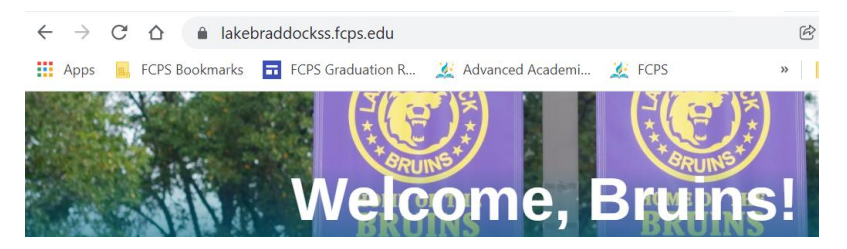

6. Select Academic Advising announcement button

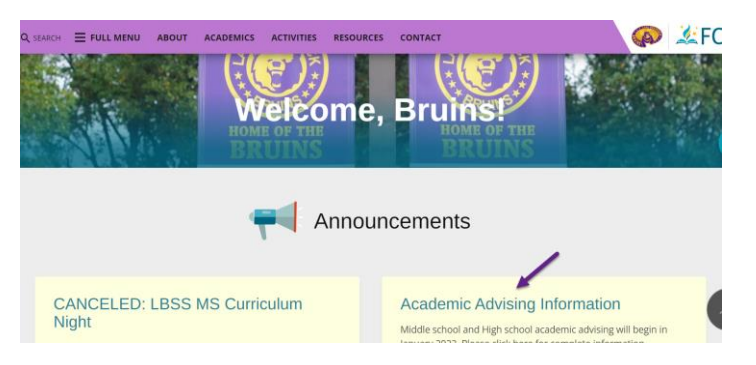

7. Select Middle School Academic Advising Information

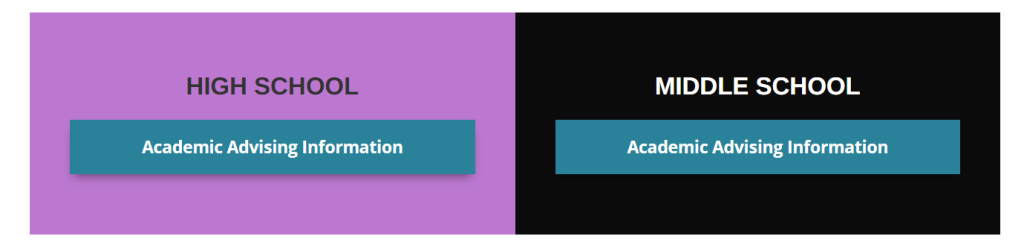

8. Click on the blue button to access the LBMS Curriculum Fair site

# Middle School Academics and Advising

Academic Advising Resources

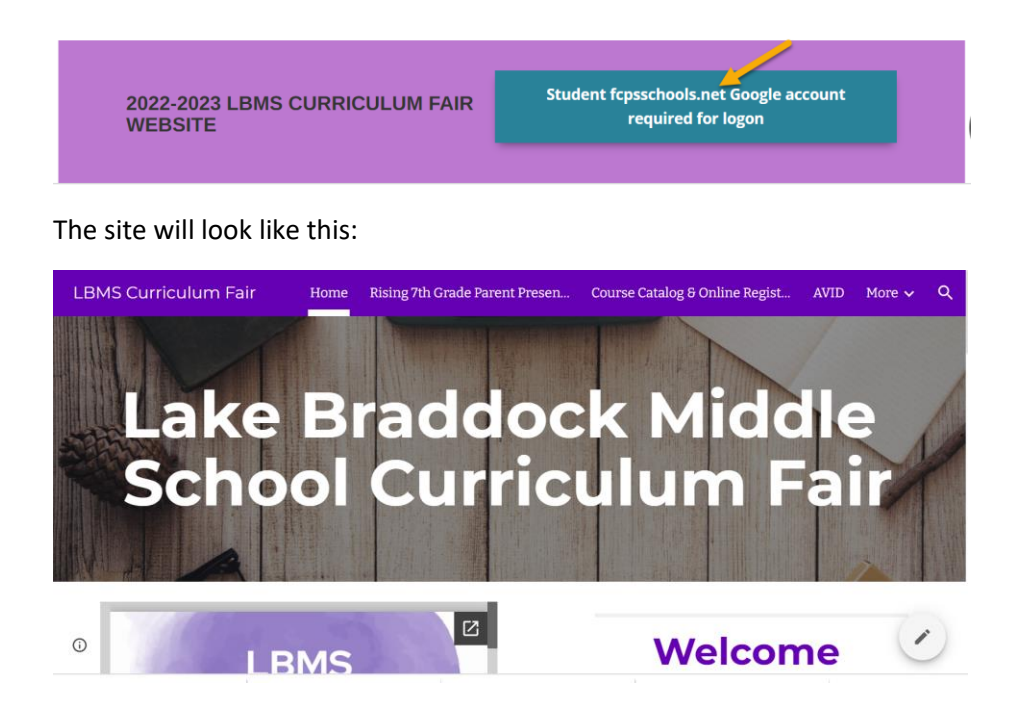